.Layout מפעילים לאחר סיום כל התהליך של הכנת דף ההפקה Layout. אפשר להדפיס את כל הסרטוט ממצב מרחב המודל, אך הדפסה מסוג זה דורשת ביצוע חישובי קני מידה או לחלופין חישובי גודל הנייר המתאים לגודל הסרטוט. לאחר הפעלת הפקודה ייפתח חלון הדו-שיח Plot. בחלון זה נמצאות הגדרות זהות לאלו שהוגדרו בחלון הדו-שיח Page Setup, לכן אין צורך להגדיר אותן פעם נוספת.

| הפעלת הפקודה |                        |                                                                   |                                     |  |
|--------------|------------------------|-------------------------------------------------------------------|-------------------------------------|--|
| סמל (Icon)   | תפריט עליון            | הרצועה                                                            | מקלדת או קיצור מקלדת                |  |
|              | File<br>🖨 <u>P</u> lot | Output       Plot       Batch       Preview       Blot       Plot | Command: <b>plot</b> .⊣<br>Ctrl + p |  |
|              |                        |                                                                   |                                     |  |

|                 |                                                                               |                   | (i)                                              | Learn about Plotting | L |
|-----------------|-------------------------------------------------------------------------------|-------------------|--------------------------------------------------|----------------------|---|
| age setup       |                                                                               |                   | Plot style table                                 | (pen assignments)    |   |
| N <u>a</u> me:  | <none></none>                                                                 | ▼ Add <u>.</u>    | ZEEV'S STYL                                      | E.ctb •              |   |
| rinter/plotter  | r                                                                             |                   | Shaded viewpo                                    | ort options          |   |
| Na <u>m</u> e:  | None None                                                                     | Properties.       | ·· Sha <u>d</u> e plot                           | As displayed         | - |
| Plotter:        | None                                                                          |                   | Quality                                          | Normal               | • |
| Where:          | Not applicable                                                                |                   | ↑<br>Ŋ DPI                                       |                      |   |
| Description:    | The layout will not be plotted unless a ne<br>configuration name is selected. | w plotter         | 직<br>Plot options                                |                      |   |
| Plot to file    |                                                                               |                   | Plot in bac                                      | kground              |   |
| aper size       |                                                                               | Number of copie   | s Plot object                                    | t lineweights        |   |
| ISO A4 (210     | ).00 x 297.00 MM)                                                             | ▼] 1 ▲            | Plot trans                                       | parency              |   |
| lot area        |                                                                               | Plot scale        | V Plot paper                                     | rspace last          |   |
| What to plot:   |                                                                               | Eit to paper      | 🕅 Hide pape                                      | rspace objects       |   |
| Layout          |                                                                               | Scolor (111       | Plot stam                                        | o o <u>n</u>         |   |
|                 |                                                                               |                   | Sa <u>v</u> e char                               | nges to layout       |   |
| lot offset (or  | rigin set to printable area)                                                  | 1                 | E Drawing orient                                 | ation                |   |
| <u>X</u> : 0.00 | mm Center the plot                                                            | 1 <u>u</u> nit    | O Portrait                                       |                      |   |
| <u>Y</u> : 0.00 | mm                                                                            | Scale lineweights | <ul> <li>Landscap</li> <li>Plot upsid</li> </ul> | e<br>e_down          | Þ |
|                 |                                                                               |                   |                                                  | -                    | - |

## חלון הדו-שיח Plot

כאמור רוב ההגדרות שהוגדרו בחלון הדו-שיח **Page Setup** מופיעות בחלון הדו-שיח **Plot** ללא שינוי. יש לוודא זאת במיוחד בהגדרות הבאות: סוג מדפסת/תוויין, גודל נייר ההדפסה וקנה המידה להדפסה (ראה את תיאור ההגדרות בחלון Page Setup Manager בעמ' 443).

הגדרת סגנון הדפסה (CTB) חדש

| Plot style table (pen assignments) | בתר בתור מס בנלולה Diot style table לבנדבת                      |
|------------------------------------|-----------------------------------------------------------------|
| ZEEV'S STYLE.ctb 🗸 🧱               | בווו בונון פט הגלילה שופו באוי אונ השורה אוני השורה אוני האורונ |
| None                               | סגנון הופסה חוש. לאחר הלחיצה תופיע סדרה של חלונות דו-שיח        |
| 'acad.ctb                          | להגדרות סגנון ההדפסה <i>(ראה בעמ' 466).</i>                     |
| Grayscale.ctb                      |                                                                 |
| monochrome.ctb                     | לעריכת סגנון הדפסה קיים בחר מתוך פס הגלילה Plot style table     |
| ZEEV'S STYLE.ctb                   | סגנוו קיים ולחצ על הסמל 🚟.                                      |
| New                                |                                                                 |

| Plot offset (origin set to printable area) |      |    | table area)             |                                                                                                    |
|--------------------------------------------|------|----|-------------------------|----------------------------------------------------------------------------------------------------|
| <u>×</u> :                                 | 0.00 | mm | <u>C</u> enter the plot | זמינות האופציה <b>Center tne piot</b> תמרכז את הסרטוט<br>בדף ההפקה, או תמרכז את הסרטוט לפי הערכים של |
| <u>Ү</u> :                                 | 0.00 | mm |                         | .ץ ,X הקואורדינטות                                                                                   |

| Plot options Plot in background Plot action times with the | וספות להדפסה                    | אופציות נו              |
|------------------------------------------------------------|---------------------------------|-------------------------|
| Plot transparency                                          | הדפסה ברקע                      | Plot in background      |
|                                                            | הדפסת קווים בעובי שהוגדר בשכבות | Plot object lineweights |
| Plot with plot styles                                      | הדפסת אובייקטים שהוגדרו כשקופים | Plot transparency       |
| Plot paperspace last                                       | הדפסה לפי סגנון הדפסה           | Plot with plot styles   |
| Hide paperspace objects                                    | הדפסה לפי דף ההפקה האחרון       | Plot paperspace last    |
| Plot stamp on                                              | הסתרת אובייקטים במרחב הנייר     | Hide paperspace objects |
| Save changes to layout                                     | הדפסת חותמת אם הוגדרה           | Plot stamp on           |
| Buye changes to byout                                      | שמירת הגדרות בדף הפקה           | Save changes to layout  |

| Shade plot As displayed | האופציות שבפס הגלילה <b>Shade plot</b> זמינות להדפסת סרטוטים ממצב<br>מרחב המודל (Model Space) בלבד. |
|-------------------------|----------------------------------------------------------------------------------------------------|
| Legacy wireframe        | האופציות שבפס הגלילה Shade plot לא זמינות בהדפסות ממצב                                              |
|                         | מרחב הנייר (Paper Space).                                                                           |
|                         | להדפסה ממרחב המודל בפס הגלילה <b>Shade plot</b> קיימות האופציות                                     |
|                         | הבאות:                                                                                              |
|                         | א המסך. <b>As displayed</b> – הדפסת סרטוט או תמונה כפי שמוצגים על המסך.                             |
| Quality Normal 🔫        | – Legacy wireframe – הדפסת סרטוט תלת-ממדי עם קווים נסתרים.                                          |
| Draft                   | – הדפסת סרטוט תלת-ממדי ללא קווים נסתרים. Legacy hidden                                              |
| Normal                  | האופציות ושרפס הנלילה <b>Quality</b> מאפושרות לרחור את רמת אירות                                    |
| Presentation            | ההדפסה של תמונות (בסנורים) בהתאם לצורב האופציה Custom                                               |
| Custom                  | מאפשרת לקרוע את רמת איכות הדפסת התמונות ריחיזנים <b>DPI</b>                                         |
|                         |                                                                                                    |
| Plotarea                | באזור <b>Plot area</b> בוחרים את שטח ההדפסה. להדפסת דף הפקה בחר                                     |
| FIOLAICA                | את האופציה Layout. שאר האופציות שימושיות בהדפסת סרטוטים                                             |
| What to plot:           | ממרחב המודל Model Space בלבד.                                                                       |
| Layout -                | האופציה <b>Display</b> מאפשרת להדפיס רק את המבט שעל גבי המסך.                                       |
| Display                 | האופציה Extents מאפשרת להדפיס כל מה שסורטט בגבולות הנייר.                                           |
| Extents                 | האופציה Window מאפשרת להדפיס קטע מהסרטוט שנבחר באמצעות                                              |
| Layout                  | חלון בחירה. לאחר הפעלת האופציה יופיע בחלון הדו-שיח הלחצן                                            |
| Window                  | Window, המאפשר להגדיר שטח נבחר להדפסה.                                                              |
|                         |                                                                                                    |
| Number of copies        |                                                                                                    |
| 1                       | בשדה Number of copies קבע את מספר העותקים להדפסה.                                                   |

| הלחצן <b>Apply to Layout</b> מאפשר לעדכן את ההגדרות של דף ההפקה |
|-----------------------------------------------------------------|
| אם חלו בחלוו הדו-שיח <b>Plot</b> שינויים בהגדרות.               |

לחץ על הלחצן לפתיחת חלון תצוגה מקדימה לבדיקת התאמת ההגדרות.

**\*** 1

Apply to Layou<u>t</u>

Preview...

*הערה!* אין לשנות את קנה המידה להדפסה ממרחב הנייר. קנה המידה להדפסה ממרחב הנייר חייב להיות 1:1.

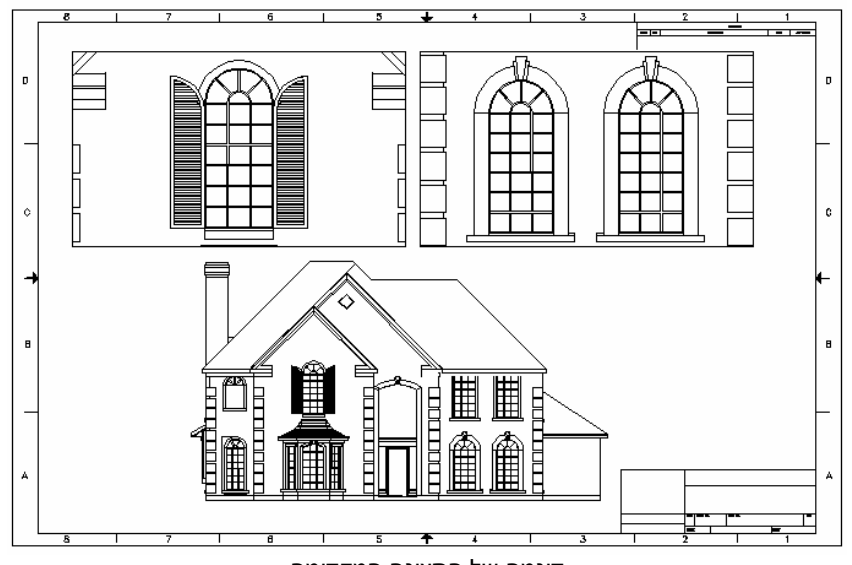

בתצוגה המקדימה אפשר לראות את כל מה שיודפס על גבי הנייר.

דוגמה של התצוגה המקדימה

## יצירת קובץ הדפסה PLT

במשרדי תכנון רבים אין ציוד הדפסה מקצועי. משרדים אלה משתמשים בשירותים של מכוני העתקות. מכונים אלה מדפיסים סרטוטים מתוכנות שונות. בדרך כלל הם מקבלים מהלקוחות את הסרטוטים להדפסה בקובץ שמור בפורמט *plt*.\*. קובץ מסוג זה עומד בתקנים הבין-לאומיים. התוכנה מאפשרת להכין קובץ הדפסה מסוג זה, בחלון הדו-שיח **Plot**.

| מן את האופציה Plot to file לזמינה ליצירת קובץ הדפסה <i>p</i> lot to file.*. האופציה<br>Plot to file יוצרת קובץ להדפסה עם סיומת <i>p</i> lot to <u>fi</u> le. ליצירת הקובץ לחץ על הלחצן Plot to <u>fi</u> le <b>⊡</b> |                                                |  |  |
|----------------------------------------------------------------------------------------------------|------------------------------------------------|--|--|
|                                                                                                    | <b>סו</b> א. הנמצא בחלון הדו-שיח <b>Plot</b> . |  |  |
|                                                                                                    |                                                |  |  |
|                                                                                                    | לאחר האישור ייפתח חלון הדו-שיח                 |  |  |
| Browse for Plot File                                                                                                    | לשמירת הקובץ.                                  |  |  |
|                                                                                                    | כתוב את שם הקובץ או השאר את                    |  |  |
| Save in: 🎍 last 🔻 🤇 🖓 🗔                                                                                                    | שם ברירת המחדל. שם ברירת                       |  |  |
| Name                                                                                                    | המחדל יהיה זהה לשם קובץ הסרטוט                 |  |  |
| Bayt 26-1                                                                                                    | עם תוספת של שם דף ההפקה.                       |  |  |
| History A Hazit Tzafon                                                                                                    | התוכנה מאפשרת להגדיר מראש את                   |  |  |
|                                                                                                    | תיקיית ברירת המחדל לשמירת קובצי                |  |  |
|                                                                                                    | גיליונות הדפסה <i>plt.</i> * בחלון הדו-שיח     |  |  |
|                                                                                                    | .Options⇒Files                                 |  |  |

## יצירת קבצים בפורמט PDF

התוכנה מאפשרת להמיר קובצי סרטוט DWG לפורמט PDF. פורמט PDF אפשר לפתוח באמצעות התוכנה Acrobat Reader. בקבצים בפורמט PDF אין אפשרות לבצע שינויים אך אפשר לכבות או להדליק את השכבות. רשימת השכבות תופיע בצדו השמאלי של המסך. כל שכבה מכבים או מדליקים באמצעות לחיצה על הסמל .....

להמרת סרטוט לפורמט PDF הפעל את הפקודה File⇔Plot ובחר מתוך פס הגלילה PDF להמרת סרטוט לפורמט DWG to PDF.pc3. לאחר בחירת האופציה קבע את גודל הנייר ואשר את החלון לביצוע המרה.

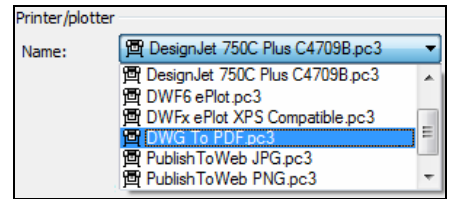

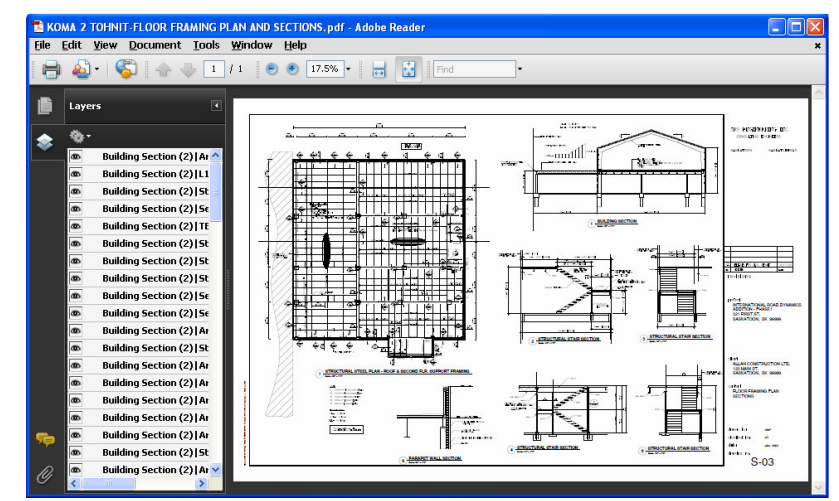

סרטוט בפורמט PDF מוצג בתוכנת

## יצירת קבצים בפורמט JPG

התוכנה מאפשרת להמיר קובצי סרטוט DWG לפורמט הגרפי JPG, המקובל בכל התוכנות לעיבוד תמונות ועריכה גרפית. להמרת סרטוט לפורמט JPG הפעל את הפקודה File⇔Plot ובחר מתוך פס הגלילה Name את האופציה קבע את גודל הנייר ואשר לביצוע ההמרה.

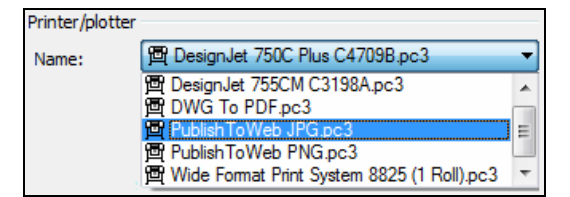